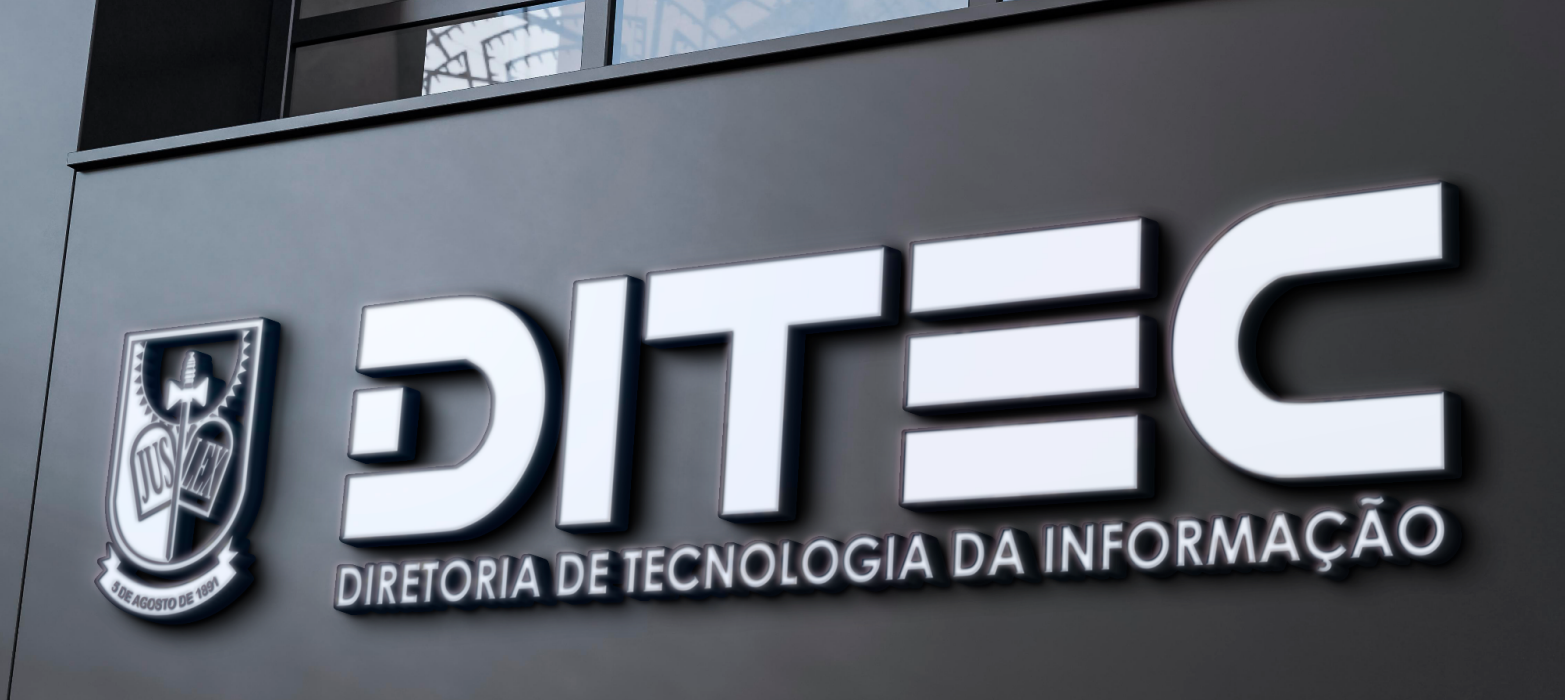

## COMO ABRIR CHAMADO COM A DITEC ATRAVÉS DO SISTEMA DO SUPORTE

**1.** Assim que acessar o **Suporte DITEC** - *suporteditec.mppb.mp.br* - verá a tela de autenticação. **Utilize seu login e senha padrão.** 

| SUPORTE DITEC             |  |  |  |  |  |  |
|---------------------------|--|--|--|--|--|--|
| Faça login para sua conta |  |  |  |  |  |  |
| Usuário                   |  |  |  |  |  |  |
| Senha                     |  |  |  |  |  |  |
| Lembrar de mim            |  |  |  |  |  |  |
| Entrar                    |  |  |  |  |  |  |
|                           |  |  |  |  |  |  |

2. Após efetuar logon, no MENU PRINCIPAL, verá a opção de SERVIÇOS - que trará a lista dos principais serviços a serem solicitados - e MEUS CHAMADOS, que ao ser selecionada, listará todos os seus chamados registrados na DITEC.

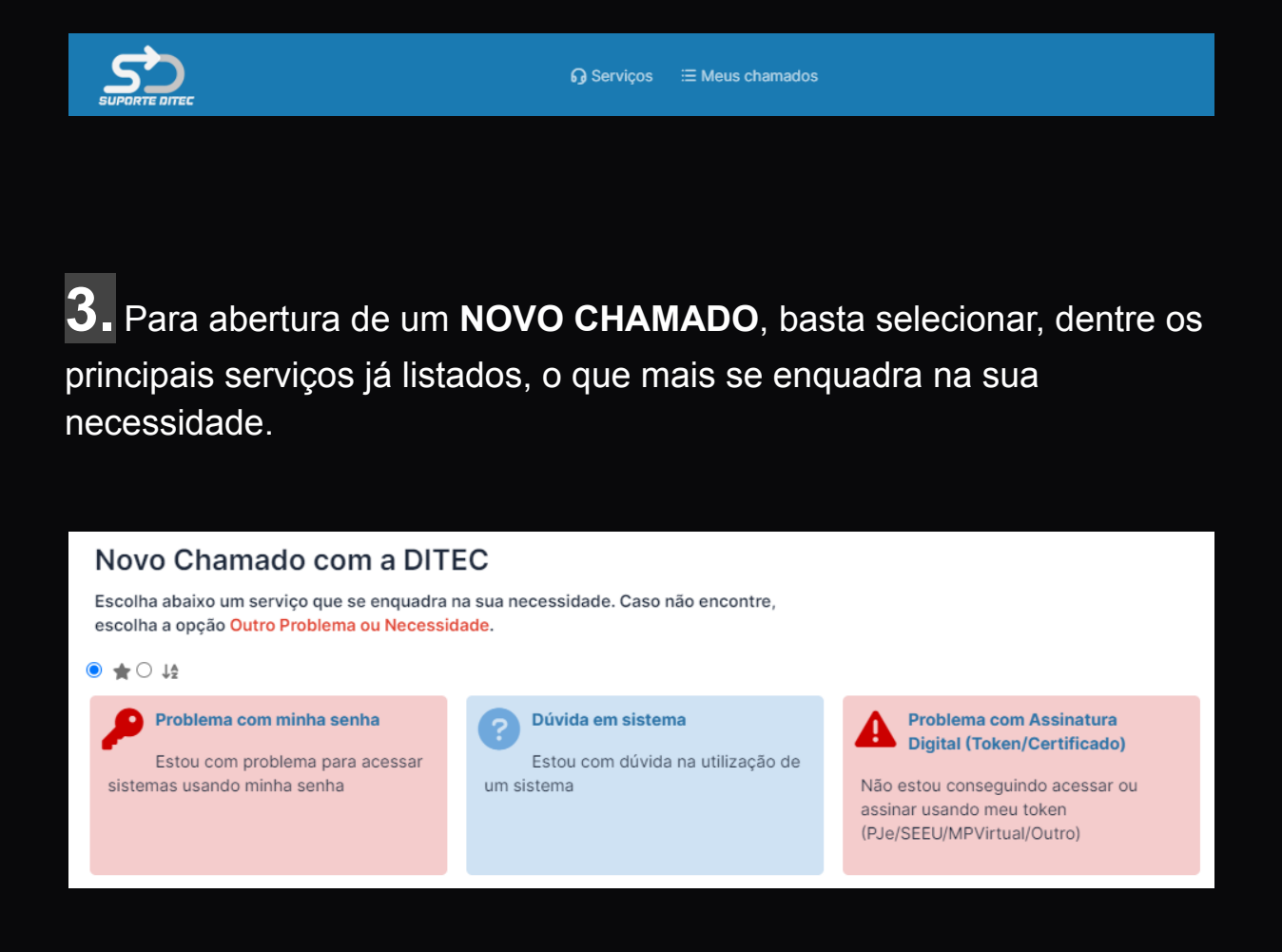

**Observação:** Caso sua necessidade seja outra não listada, selecione a opção **Outro Problema ou Necessidade**.

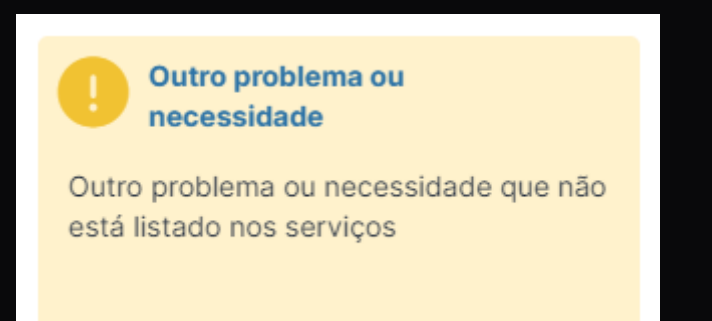

**4.** Após seleção do serviço desejado preencha os campos conforme solicitado em cada formulário e clique em **ENVIAR**.

| formações do chamac       | lo  |                |       |    |        |      |          |  |
|---------------------------|-----|----------------|-------|----|--------|------|----------|--|
| Equipamento *             |     |                |       |    |        |      |          |  |
| Informe o equipamento     |     |                |       |    |        |      |          |  |
| Computador 👻              |     |                |       |    |        |      |          |  |
|                           |     |                |       |    |        |      |          |  |
| Contato *                 |     |                |       |    |        |      |          |  |
| Telefone para contato     |     |                |       |    |        |      |          |  |
|                           |     |                |       |    |        |      |          |  |
| Observação                |     |                |       |    |        |      |          |  |
| Informe alguma observação |     |                |       |    |        |      |          |  |
| Parágrafo 🗸               | B I | <u>A</u> ~ 💉 ~ | .≡ ,≡ | ⊡≣ | ⊜ ⊞~ б | °₽ ↔ | кл<br>КЛ |  |
|                           |     |                |       |    | -      | _    |          |  |
|                           |     |                |       |    |        |      |          |  |
|                           |     |                |       |    |        |      |          |  |

**Observação:** É importante sempre colocar um telefone para contato. Assim que o chamado for registrado, a equipe de atendimento visualiza o chamado criado e assim que possível entrará em contato com você. **5.** Para acompanhamento do atendimento, o sistema envia para seu e-mail o **número do chamado** - e todas as vezes que o chamado for atualizado, uma notificação também é enviada.

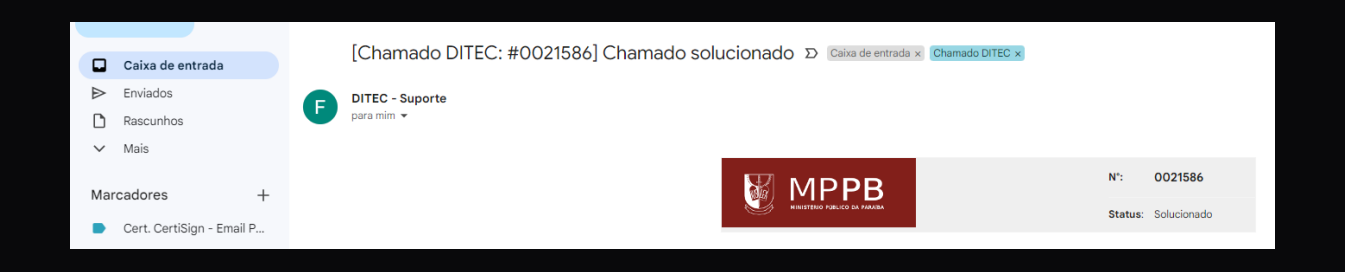

**Observação:** Após o chamado ser **solucionado** pela equipe técnica, você receberá um e-mail notificando e convidando-o para **APROVAR** ou **RECUSAR** a solução dada.

| <b>Solução:</b><br>Disponível na versão 5.6.19 do MPVirtual, publicado em 27/07/2022. |                              |
|---------------------------------------------------------------------------------------|------------------------------|
| Data da solução : 27-07-2022 09:18                                                    | APROVAR ou RECUSAR Solução 🖑 |

Em caso de RECUSA, o chamado retorna para o técnico responsável.

Em caso de **APROVAÇÃO**, você poderá responder a uma **PESQUISA DE SATISFAÇÃO** do atendimento realizado.

6. Ainda é possível através do Sistema do Suporte:

- □ Interagir com o técnico responsável;
- □ Cancelar seu chamado, caso não precise mais do atendimento;
- □ Adicionar um anexo ao chamado.

Para realizar as atividades acima, basta entrar no Suporte DITEC e clicar sobre a opção **MEUS CHAMADOS**, no menu principal.

 ${\boldsymbol{\Omega}} \; {\sf Serviços} \quad \ \ \equiv {\sf Meus} \; {\sf chamados} \;$ 

Ao visualizar a sua lista de chamados, escolha um deles para interagir.

| NOME                                                              | ID      | STATUS | DATA DE<br>ABERTURA | ÚLTIMA<br>ATUALIZAÇÃO 🔻 | ENTIDADE | REQUERENTE                  |
|-------------------------------------------------------------------|---------|--------|---------------------|-------------------------|----------|-----------------------------|
| Instalar Novo Equipamento [Computador]                            | t_21193 | Novo   | 27-07-2022 18:27    | 27-07-2022 18:27        | DITEC    | GEOVANY DE JESUS<br>SANTANA |
| Meu certificado expirou ou vai expirar [GEOVANY DE JESUS SANTANA] | t_21164 | Novo 🔵 | 14-07-2022 22:09    | 14-07-2022 22:10        | DITEC    | GEOVANY DE JESUS<br>SANTANA |
| Baixar processo maior que 500MB [001.2022.123456]                 | t_21155 | Novo   | 13-07-2022 17:36    | 13-07-2022 17:36        | DITEC    | GEOVANY DE JESUS<br>SANTANA |

Escolha a opção de **Responder** para inserir outras informações no chamado.

| Criado em: © 21 minutos atrás por <sup>8</sup> GEOVANY DE JESUS SANTANA<br>Instalar Novo Equipamento [Computador]<br>Dados do formulário |                                                                                 |  |  |  |  |  |  |  |
|----------------------------------------------------------------------------------------------------|---------------------------------------------------------------------------------|--|--|--|--|--|--|--|
|                                                                                                    | Informações do chamado                                                          |  |  |  |  |  |  |  |
|                                                                                                    | 1) Equipamento : Computador<br>2) Contato : 4444444<br>3) Observação :<br>Teste |  |  |  |  |  |  |  |
|                                                                                                    |                                                                                 |  |  |  |  |  |  |  |
| 💬 Res                                                                                                    | ponder v Cancelar meu chamado                                                   |  |  |  |  |  |  |  |

PARA MAIORES INFORMAÇÕES - DITEC: (83) 2107-6041